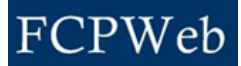

## Closeout

Roles:Director, Financial ManagerProject Status:Closeout

The following requirements must be specified by the Project Manager before Project Closeout:

- 1. Building number (not equal to NEW).
- 2. Punchlist actual end date.
- 3. Final closeout actual end date.

| Step              | Task                                                                                                    |
|-------------------|----------------------------------------------------------------------------------------------------|
| Director          |                                                                                                    |
| 1.                | Click the drop-down next to Go To and select the Project Data Summary.                                                                                                    |
| 2.                | Click the <b>Initiate Project Closeout</b> command button; this command button will only be available when all Project Closeout requirements have been met. The status changes to <i>Closeout Initiated and the project is locked from data entry</i> . |
| 3.                | To cancel the Project Closeout, click the <b>Cancel Closeout</b> command button.                                                                                                    |
| Financial Manager |                                                                                                    |
| 4.                | Complete all financial entries to prepare the project for closeout.                                                                                                    |
| 5.                | Click the <b>Complete Closeout</b> command button. The status changes to <i>Closeout</i><br><i>Complete;</i> the project is locked down and no more entries can be made to this project.                                                                |
| Director          |                                                                                                    |
| 6.                | To unlock the Project Closeout, click the <b>Undo Closeout</b> command button.                                                                                                    |